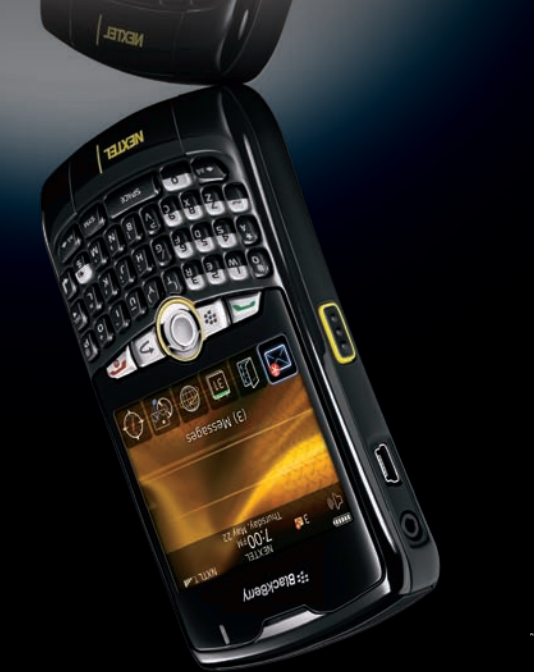

100-28712-TAM

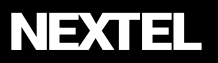

Get started.

All you need to know to get going.

SlackBerry Curve

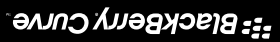

Todo lo que tienes que saber para empezar.

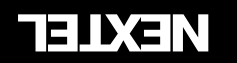

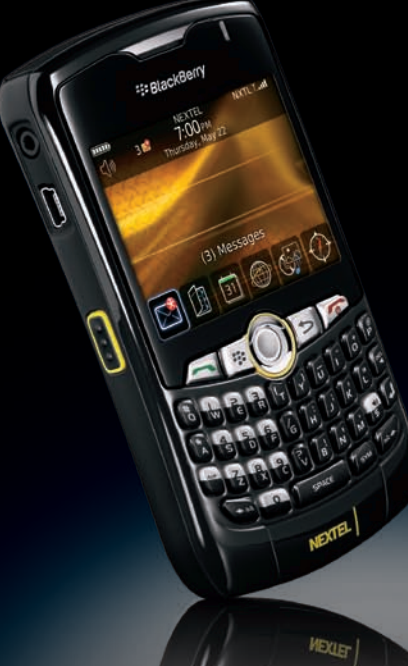

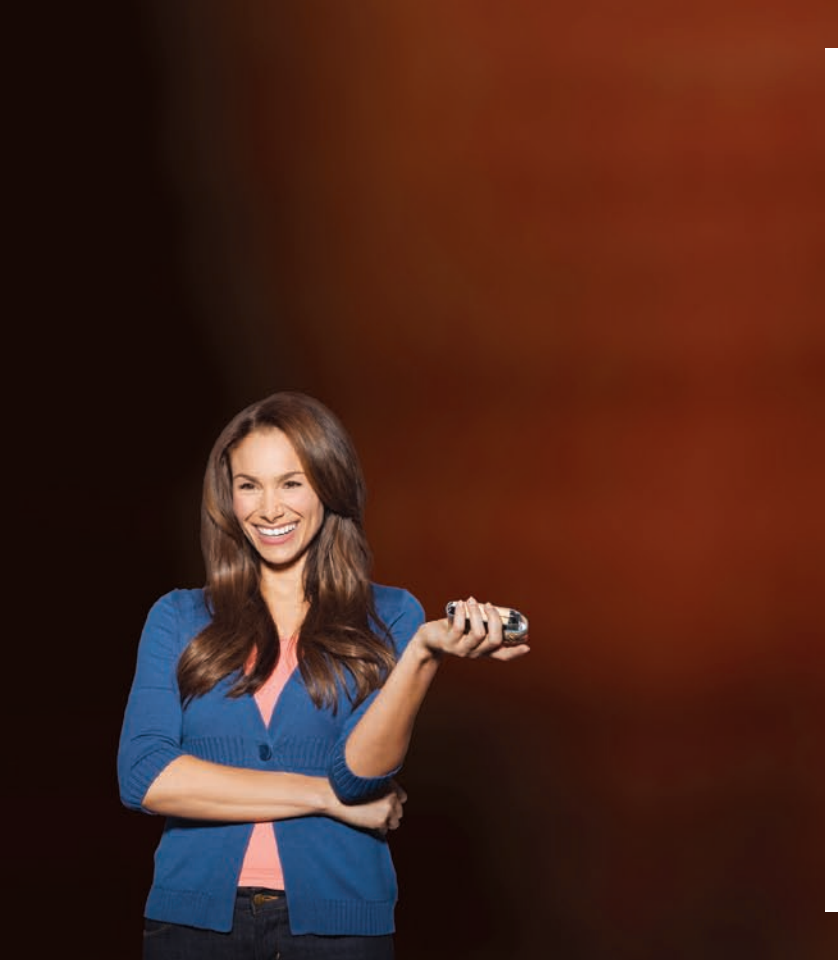

# Welcome

### And thank you for choosing Nextel.

Nextel is committed to developing technologies that give you the ability to get what you want when you want it, faster than ever before. This booklet introduces you to the basics of getting started with Nextel and your new BlackBerry<sup>®</sup> Curve<sup>™</sup> 8350i smartphone. Visit Nextel.com/welcome to learn more.

© 2008 Sprint. All rights reserved. Sprint and the NEXEL name and logo are trademarks of Sprint. BlackBerry<sup>®</sup>, RIM<sup>®</sup>, Research In Motion<sup>®</sup>, and related trademarks, names, and logos are the property of Research In Motion Limited and are registered and/or used in the U.S. and countries around the world. Used under license from Research In Motion Limited.

### Get Your Device Ready

### Make Sure the SIM Card Is Inserted

Your SIM (Subscriber Identity Module) card is a small card inserted into the SIM card holder within your BlackBerry<sup>®</sup> device. You should never need to remove or insert the SIM card. If you need to do so, please consult the *Basics Guide*.

- 1. Remove the battery compartment cover. Press the release button and remove the battery cover from the back of the device.
- 2. Ensure that the SIM card is inserted in the slot in the battery compartment.

If no SIM card came with your BlackBerry device, contact Nextel Customer Service at **1-800-639-6111**.

### Insert the Battery

- 1. With the battery cover removed (see step 1 above), insert the battery into the battery compartment and gently press down until it clicks into place.
- 2. Replace the battery cover.

### Charge the Battery

- 1. Plug the charger into an outlet.
- 2. Plug the other end of the charger into the device's USB port.

### Activate Your Device

If you bought your device at a Sprint Store, it is probably activated and ready to use. If it is not activated, call Nextel Customer Service at **1-800-639-6111** from any other phone.

 If it is not on already, press and hold <u>real</u> to power the BlackBerry<sup>\*</sup> device on.

When your device powers up the first time, it performs a series of security checks and then automatically connects to the Nextel National Network.

If your BlackBerry device or service is not active, call Nextel Customer Service at **1-800-639-6111** from any other phone.

### Complete the Setup Wizard

The setup wizard starts automatically when you power your BlackBerry device on for the first time. It is also available through the Setup folder.

- 1. From the Home screen, roll the trackball to highlight **Setup** ( ) and click (press) the trackball.
- 2. Click Setup Wizard (B). From the wizard, click Continue.
- **3.** Read the introduction, click **Next**, and follow the onscreen instructions to complete the setup wizard.

### Make Your First Call

#### Make Your First Phone Call

- From the Home screen or the phone screen, enter a phone number using the numbered keys. (If you make a mistake while dialing, press > to erase.)
- 2. Press —
- 3. When you're finished, press

### Voicemail

### Set Up Your Voicemail

### All unanswered calls are automatically transferred to your voicemail, even if your device is in use or turned off. You should set up your voicemail and personal greeting as soon as your device is activated:

- 1. Using your BlackBerry<sup>®</sup> device, call your wireless phone number.
- 2. Follow the system prompts to create your passcode and record your name and greeting.

### Retrieve Your Voicemail

From your device:

• From the phone screen, press 🐲 and then click **Call Voice Mail**. If prompted, enter the passcode to access your voicemail.

From any other phone:

- 1. Dial your wireless phone number.
- 2. When your voicemail answers, press **\*** and enter your passcode to access your voicemail.

### Nextel Direct Connect

### Direct Connect Services

Your BlackBerry<sup>®</sup> device and Nextel service offer the following Nextel Direct Connect services:

- Direct Connect<sup>®</sup> Instant two-way radio communication with another Direct Connect user.
- Group Connect<sup>®</sup> Connect instantly with up to 20 other Direct Connect users at once.

#### Make a Direct Connect Call

1. From the Home screen or the phone screen, enter a Direct Connect number using the numbered keys. (Remember to include asterisks when dialing Direct Connect numbers, for example, 999\*9999\*99.)

– or –

Select a Direct Connect entry from Contacts or Recent Calls.

- 2. Press and release the Direct Connect (DC) button (
  ) on the side of the phone.
- **3.** Wait for a reply and then press and hold the DC button to speak. When you are finished, release the DC button to listen.
- 4. To end the call, do nothing or press \_\_\_\_\_.

### Send a Call Alert

Sending a Call Alert lets the recipient know you want to talk to him or her on a Direct Connect call. When you send a Call Alert, the recipient's phone plays an alert and displays your name or Direct Connect number.

- 1. From the Home screen or the phone screen, do one of the following:
  - Enter a Direct Connect number and click Alert.
  - Type part of a contact name. (Matching entries appear at the bottom of the screen.) Highlight a contact name or a Direct Connect number and then press > Alert.
- 2. Press and release the DC button to send the Call Alert.

### Respond to a Call Alert

• When you receive a Call Alert, press and hold the DC button to make a Direct Connect call to the sender.

### Contacts

### Add a Contact

Enter a phone number and press > Add to Contacts.
 - or -

From the Home screen, click **Contacts** (**1**), press **\***, and then click **New Contact**.

2. Type the contact information, click the trackball, and then click Save.

### Retrieve a Phone Number

- 1. From the Home screen, click Contacts (
- **2.** Use the trackball to scroll through the entries, or use your keypad to enter the first few letters of the contact entry.
- **3.** To display an entry, highlight it and click it. To call an entry, highlight it and press <u>----</u>. (If there is more than one number, a pop-up will display. Click the number you want to call.)

### Messaging

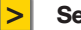

### Sending Email

The setup wizard takes you through the necessary steps to set up supported email accounts on your device. You can also click **Email Settings** in the **Setup** folder to adjust your settings. See your *Basics* guide and *User Guide* for details.

- 1. From the Home screen, click Messages (IM) and then press .
- 2. Click Compose Email and then enter an email address or a contact name.
- 3. Type the message, click the trackball, and click Send to send the email.

### > Sending MMS Messages

- 1. From the Home screen, click Messages (IM) and then press Im.
- 2. Click **Compose MMS** and then select a contact or click [**Use Once**] to enter a wireless phone number or email address.
- 3. Type a message and then press 💷
  - To attach a file, click **Attach Picture**, **Attach Audio**, **Attach Video**, or **Attach Voice Note**, select a file, and then press **\*\***.
- 4. Click Send to send the message.

### Manage Your Account

#### Online: www.nextel.com

- make a payment, see your bills, enroll in online billing
- · check minute usage and account balance
- · see or modify the details of your Nextel service plan
- · get detailed instructions and download content

### From Your BlackBerry Device

- press 🕻 🖆 📥 to check minute usage and account balance
- press 🗐 🖉 📻 to make a payment
- press 2 monoservice plan or get answers to other questions

### From Any Other Phone

- Nextel Customer Service: Dial 1-800-639-6111
- Business Customer Service: Dial 1-800-390-9545

### Helpful Sprint Information

### **Total Equipment Protection**

With Sprint Total Equipment Protection, your device will be protected against loss, theft, physical, and liquid damage as well as covered for mechanical and electrical failure, routine maintenance, and failure from normal wear and tear. Enroll when you activate or upgrade your phone or smart device. You have up to 30 days after activation or upgrade to enroll, so don't delay.\*

\*Please see the Total Equipment Protection brochure available at any participating retail location or visit sprint. com for complete terms and conditions of coverage including applicable charges and deductible(s). Terms and conditions are subject to change. May not be available in all states. Eligibility varies by device. Claims may be fulfilled with new or refurbished equipment.

### Sprint 411

Dial 411 for nationwide listings, movie show times, restaurant reservations, driving directions and more. Spanish-speaking operators are available.See sprint.com for pricing and details.

# NEXTEL

# • Visit www.nextel.com and click accessories or call the accessories hotline at 1-866-866-7509, to outfit your phone.

- Nextel.com provides all the information on your plan and available services as well as downloadable content.
- The User Guide gives additional details on how to use your phone, and is also available online in Spanish.

This is only the beginning of what you can do with Nextel service and your new BlackBerry<sup>®</sup> device. There are many additional resources at your fingertips.

### Need more help?

### NEXTEL

### Suecesitas más ayuda?

Esto es apenas el principio de lo que puede hacerse con el servicio Nextel y tu equipo BlackBerry® nuevo. Hay muchos recursos adicionales que están al alcance de sus dedos.

- La Guía del usuario le ofrece detalles adicionales sobre el uso de su equipo, y se encuentra disponible en español a través de la
- Nextel.com te ofrece toda la información sobre tu plan y los servicios disponibles, y te permite descargar contenido.
- Visita www.nextel.com y pulsa en accesorios o llama a la línea de accesorios al 1-866-866-7509 para añadir lo que necesites a tu equipo.

### Maneja tu Cuenta

#### Por Internet: nextel.com

- Realiza un pago, revisa tus facturas, suscribete a facturación por Internet
- Revisa los minutos de uso y el saldo de tu cuenta.
- Revisa o modifica los detalles de tu plan de servicio Nextel
- Obtén instrucciones detalladas y descarga contenido

#### Oesde tu equipo

<

<

<

- Presiona 🔊 🗐 💶 para revisar minutos de uso y el saldo de tu cuenta
- Presiona 👗 👘 para realizar un pago
- Presiona 1 ± merceder a un resumen de tu plan de servicio
   Sprint u obtener respuestas a otras preguntas

#### Desde cualquier otro teléfono

- Atención al Cliente Nextel: Marca 1-800-639-6111
- Atención al Clientes Comerciales: Marca 1-800-390-9545

### Información Útil de Sprint

### Protección Total de Equipos

Con la Protección Total de Equipos de Sprint, tu equipo estará protectado contra pérdida, robo, daño fisico y por líquidos, así como también estará cubierto en caso de fallas mecánicas o eléctricas, mantenimiento de rutina, y fallas por uso y desgaste normales. Inscribete cuando actives o actualices tu teléfono o equipo inteligente. Tienes hasta 30 días después actualices tu teléfono o equipo inteligente.

\*Fevor de consultar el folleto de la Protección Total de Equipos disponible en cualquier tienda participante o visitar a sprint. Com para o potener los ferminos y condiciones compitos de las cobrativas, incluyendo los cargos y deudobles es palicables. Los términos y condiciones están sujetos a cambio. Podría no estar disponible en todos los etados. La elegibilidad varia según el equipo. Se pueden proporcionar equipos nuevos o reacondicionados para estáracer reciamos.

de la activación o actualización para inscribirte, así que no te tardes."

### TTA Ining <

<

Marca 411 para obtener información a nivel nacional, horarios de películas, hacer reservaciones en restaurantes, obtener indicaciones de rutas y más. Operadores que hablan español están disponibles. Favor de visitar sprint.com para obtener las tarifas y detalles.

### Contactos

Agrega un contacto

## Mensajeria

#### slisme eb oivna <

Consulta tu guia Basics y la Guia de Usuario para más detalles. en E-mail Settings en la carpeta Setup para ajustar tus configuraciones. configurar cuentas de email por tu equipo. También puedes hacer clic El programa de configuración te guiará a través de los pasos para

- 1. Desde la pantalla de inicio, haz clic en Mensajes 🖾) y presiona 📰.
- email o el nombre de un contacto. Haz clic en Redactar correo electrónico e ingresa una dirección de
- Escribe el mensaje, haz clic en el trackball y luego en Enviar.

#### SMM sejssnem eb olvn3 <

- 1. Desde la pantalla de inicio, haz clic en Mensajes (🖾) y presiona 📰 .
- dirección de email. [Utilizar una vez] para ingresar un número de teléfono móvil o una 2. Haz clic en Redactar MMS y selecciona un contacto o haz clic en
- Escribe el mensaje y presiona 1.
- presiona 📰 V ovideo o Adjuntar nota de voz, selecciona un archivo y Para adjuntar un archivo, haz clic en Adjuntar imagen, Adjuntar audio,
- 4. Haz clic en Enviar para enviar el mensaje.

#### Recupera un número de teléfono

1. Haz clic en Contacts (III).

clic en Guardar.

dirección.

-0-

<

<

las primeras letras del nombre del contacto. 2. Usa tu trackball para revisar los contactos, o usa tu teclado para ingresar

Ingresa la información para el contacto, haz clic el trackball y luego haz

Haz clic en Contacts (🛄), presiona 🔠 y luego haz clic en Nueva

. Ingresa un número de teléfono y presiona 📰 > Agregar a libreta.

aparece un cuadro. Haz clic en el número al que deseas llamar.) llamarlo, resáltalo y presiona -----. (Si existe más de un número, 3. Para ver un contacto en la pantalla, resáltalo y haz clic el trackball. Para

### Nextel Direct Connect

#### Servicio Direct Connect

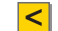

<

Tu equipo BlackBerry® y el servicio Nextel ofrecen los siguientes servicios Nextel Direct Connect:

- Direct Connect<sup>\*</sup> comunicación por radio al instante con otro usuario de Direct Connect.
- Group Connect<sup>a</sup> Conéctate al instante con hasta otros 20 usuarios de Direct Connect a la vez.

#### Haz una Ilamada Direct Connect

- Desde la pantalla de inicio o la pantalla del teléfono, ingresa un número Direct Connect, utilizando las teclas numéricas. (Recuerda incluir asteriscos al marcar números Direct Connect: por ejemplo, 999\*999.)
- 0 -

Selecciona un contacto Direct Connect de la lista de contactos o de la lista de llamadas recientes.

- Espera respuesta y luego presiona y mantén presionado el botón DC para hablar. Cuando hayas terminado, suelta el botón DC para escuchar.
- Para terminar la llamada puedes no hacer nada o presionar

### sbernelJ əb strəlA snu sivn∃

<

Enviar una Alerta de Ilamada le notifica al destinatario que quieres hablar por medio de una Ilamada Direct Connect. Al enviar una Alerta de Ilamada, el teléfono del destinatario emite una alerta y muestra en la pantalla tu nombre o número Direct Connect

- Desde la pantalla de inicio o la pantalla del teléfono, puedes hacer una de dos cosas:
- Ingresar un número Direct Connect y hacer clic en Alerta.
- Escribir parte del nombre del contacto. (Los contactos correspondientes aparecerán en la parte inferior de la pantalla.) Resaltar el nombre de un contacto o un número Direct Connect y presionar 📰 > Alerta.
- Presiona y suelta el botón DC para enviar la Alerta de Llamada.

#### sbemel be shell an all she chanada

 Al recibir una Alerta de Llamada, presiona y mantén presionado el botón DC para hacer una llamada Direct Connect a la persona que ha enviado la alerta.

### Haz tu primera Ilamada

### soinòtelet abamala reminq ut seH <

- Ingresa un número de teléfono usando tu teclado. (Si cometes un error mientras marcas, presiona para borrar).
- 2. Presiona -
- 3. Cuando hayas terminado, presiona

### \_\_\_\_\_

<u>zov əb nözuð</u>

### Configura tu buzón de voz

Todas las llamadas no contestadas son transferidas automáticamente a tu buzón de voz, incluso si tu teléfono está en uso o apagado. Debes configurar tu buzón de voz y tu saludo personal tan pronto como actives tu equipo:

- Desde tu equipo BlackBerry, haz una llamada a tu número de teléfono móvil.
- 2. Sigue las instrucciones del sistema para crear una contraseña y grabar tu nombre y saludo.

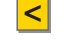

<

### Recupera tus mensajes de buzón de voz

Desde tu equipo BlackBerry<sup>®</sup>:

Desde la pantalla del teléfono, presiona 🐨 y luego haz clic en Llamar al buzón de voz. Si te lo pide, ingresa la contraseña para acceder a tu buzón de voz.

Desde cualquier otro teléfono:

- Marca tu número de teléfono móvil.
- Cuando conteste tu buzón de voz, presiona \* y ingresa tu contraseña.

### Prepara tu equipo

#### Asegúrate de que la tarjeta SIM esté insertada

tarjeta. Si necesitas hacerlo, por favor consulta la guía Basics. equipo BlackBerry". Nunca deberías necesitar remover o insertar esta pequeña tarjeta introducida en la ranura para tarjetas SIM dentro de tu Tu tarjeta SIM (tarjeta de módulo de identidad de suscriptor) es una

- para soltar la tapa y remueve la misma de la parte trasera del equipo. 1. Remueve la tapa del compartimiento para batería. Presiona el botón
- compartimiento para batería. Verifica que la tarjeta SIM esté insertada dentro de la ranura en el

Atención al Cliente Nextel, al 1-800-639-6111. Si tu equipo BlackBerry ha venido sin tarjeta SIM, comunicate con

#### Inserta la batería

- que ajuste en su lugar haciendo clic. pateria en el compartimiento para bateria y presiona ligeramente hasta Con la tapa de la batería removida (ver paso no. 1 arriba), inserta la
- Vuelve a poner la tapa de la bateria.

#### loñsqes ne sùnem sol s sidmsD

- haz clic (presiona) con la trackball y luego haz clic en Language. Desde la pantalla inicial, mueve el trackball para resaltar Options (
- presiona 놀 y luego haz clic en Save. Haz clic en la opción para cambiar el idioma, haz clic en Español,

#### Active tu equipo

Cliente Nextel, al **1-800-639-6111** desde cualquier teléfono. activado y listo para usar. Si no está activado, llama a Atención al Si compraste tu equipo en una Tienda Sprint, probablemente ya está

para encender el equipo BlackBerry". Si no se encuentra encendido ya, presiona y mantén presionado

Nacional Nextel. de revisiones de seguridad y se conectará automáticamente a la Red Cuando enciendas el equipo por primera vez, el mismo hará una serie

.onotélet Atención al Cliente Nextel, al **1-800-639-6111** desde cualquier otro Si el servicio o equipo BlackBerry no se encuentra activo, llama a

### Asistente de configuración

- 1. Desde la pantalla de inicio, utiliza el trackball para resaltar Setup ([1]) y
- haz clic en (presiona) el mismo.
- programa, haz clic en Siguiente.
- pantalla para completar el asistente de configuración. 3. Lee la introducción, haz clic en Siguiente, y sigue las instrucciones en

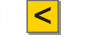

<

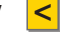

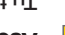

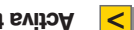

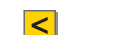

<

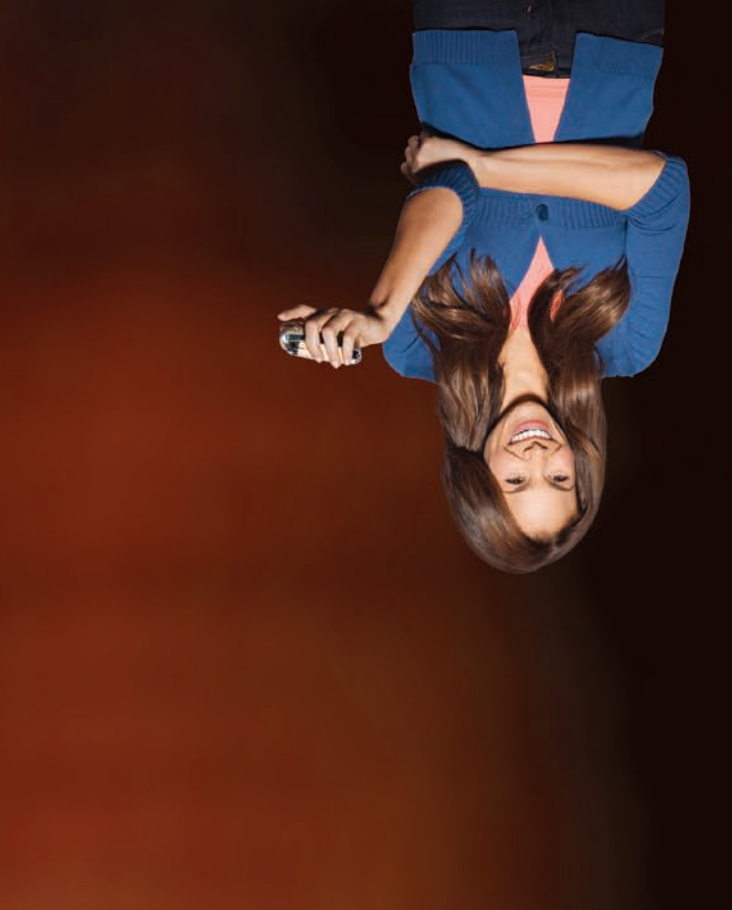

l Disponible sólo en inglés.

# Y gracias por elegir Nextel.

Wextel está comprometida a desarrollar tecnologías que ofrezcan la capacidad de obtener lo que deseas, cuando lo deseas, mucho más rápidamente que nunca antes. Este panfleto muestra cómo empezar a usar el sistema Nextel y tu nuevo BlackBerry<sup>®</sup> Curve<sup>™</sup> 8350i smartphone. Visita Nextel.com/welcome<sup>t</sup> para informarte más.